# Logiciel Creative Photos

Cachet du magasin :

Windows

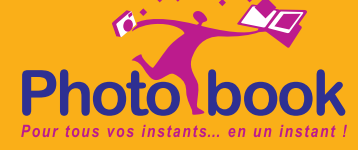

# Installez le logiciel Creative Photos

• Insérez votre CD dans le lecteur de votre ordinateur et laissez le logiciel se lancer automatiquement.

• Si rien ne se passe, ouvrez **Poste de travail**, cliquez sur le lecteur CD et lancez Creative\_Photos.exe

- Suivez les instructions à l'écran pour finir l'installation.
- Un icône est alors créé sur votre Bureau.

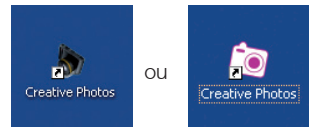

• Double-cliquez sur cet icône pour lancer le logiciel.

## Note

Le logiciel peut mettre quelques secondes à se lancer, veuillez patienter un instant.

• Vous pouvez choisir votre langue.

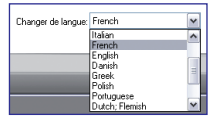

• Cliquez sur Nouveau projet / Nouvelle composition.

# **Etape 1 Pré-sélectionnez les images**

• Dans la partie gauche de l'écran (1), recherchez le dossier contenant vos photos. Elles apparaissent au centre de l'écran (2).

• Pour sélectionner / retirer une image, cliquez dessus.

• Pour toutes les sélectionner ou toutes les retirer, cliquez sur les boutons : **Toutes**, **Aucune**, en bas de l'écran.

• Au bas de l'écran (3) sont affichées les miniatures des photos sélectionnées ainsi que leur nombre.

• Quand la sélection est terminée, cliquez sur **Suivant** en bas à droite.

### Astuce

Vous pouvez ajouter les photos provenant de différents dossiers et supports (CD, disque dur, clé USB, etc.) (1).

## Note

Nous vous conseillons de sélectionner 30 photos au minimum avant de commencer un album.

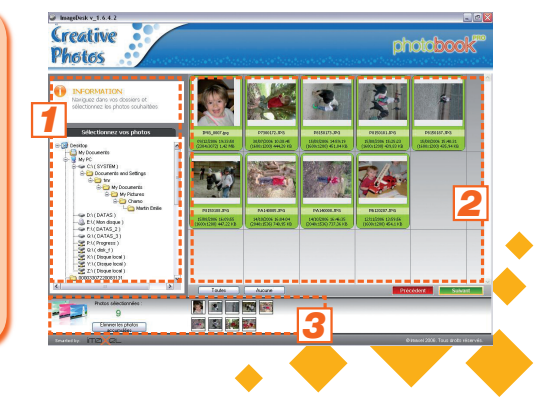

# **Etape 2 Choisissez un produit**

• Choisissez le format d'album ou de produit à créer à partir de la liste disponible sur la gauche de l'écran.

• Quand le choix est fait, cliquez sur Suivant.

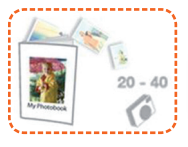

### Astuce

En cliquant sur un format d'album, vous pouvez voir le nombre de photos conseillé, à côté de l'aperçu.

# etapers Choisir le mode de composition

### **Option 1 : Composition manuelle**

Cette fonction permet un contrôle total sur la sélection des modèles de mise en page et l'emplacement des photos.

• Cliquez sur **Composition manuelle**, puis entrez un nom de projet lorsqu'on vous le demande.

### Astuce

Le nom de projet vous permettra de retrouver facilement l'album dans vos archives.

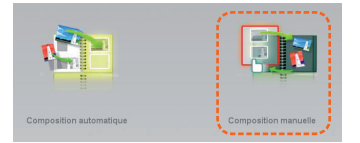

# **Etapes Choisissez le mode de composition**

# **Option 2 : Composition automatique**

Le logiciel remplit automatiquement les pages de votre album et choisit les mises en page en fonction du nombre de photos.

• Double-cliquez sur une photo (1), elle viendra automatiquement se mettre dans la fenêtre principale (3). Vous pouvez aussi utiliser le bouton **Ajouter la sélection**.

• Si vous pensez utiliser la majorité des photos pré-sélectionnées, cliquez sur le bouton **Ajouter toutes,** puis retirez une par une les photos que vous ne voulez pas (2).

• Le nombre minimum et maximum de photos à insérer dans l'album s'affiche en bas de l'écran, ainsi que le nombre de photos insérées (4).

• Cliquez sur **Suivant** et entrez un nom de projet afin de pouvoir facilement retrouver l'album dans les archives.

### Astuce

Cette deuxième sélection vous permet de supprimer les photos floues ou en double.

### Note

Les photos non-sélectionnées resteront accessibles sur l'écran de composition de l'album.

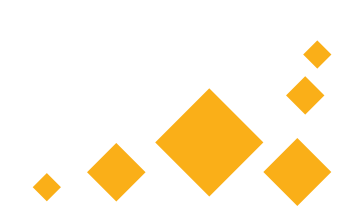

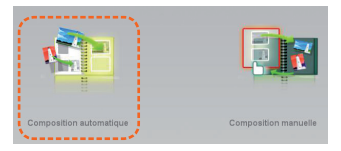

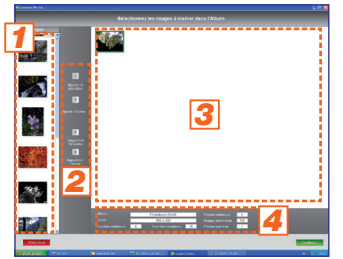

# étape 4 Créez la couverture

| Arial                       | •                | 18       |         | -     |    | -    | B     | I  | U | S | ĝļ |  |
|-----------------------------|------------------|----------|---------|-------|----|------|-------|----|---|---|----|--|
| Entrez votre texte ici. Cli | quez en dehors o | de la zo | ne pour | sorti | du | mode | édiji | on |   |   |    |  |
| KIS Demo                    |                  |          |         |       |    |      |       |    |   |   |    |  |

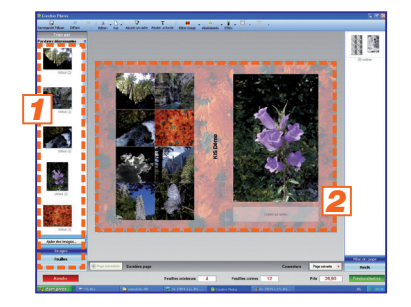

• Sur le premier écran, vous allez créer la couverture de l'album. Un titre peut y être inscrit, ainsi que sur la tranche.

• Pour insérer du texte, cliquez simplement sur les zones de texte grisées.

• La fenêtre Texte apparaît : tapez le texte et définissez son style (police, taille et couleur peuvent être modifiées). Fermez la fenêtre en cliquant sur la croix.

• Sélectionnez une zone photo sur la couverture (2) et double-cliquez sur une image (1) pour l'insérer ou faites glisser l'image sur l'emplacement désiré (2).

 Il est toujours possible à cette étape d'ajouter des photos qui n'ont pas été incluses lors de la première sélection. Cliquez sur le bouton Ajouter des images en bas à gauche. Elles s'ajouteront à la liste de la zone (1).

• Cliquez sur **Page suivante** pour continuer votre album.

**Astuce** Vous pouvez insérer une photo en arrière plan : faites la glisser de la zone (1) sur la couverture (2).

**Note** Pensez à enregistrer régulièrement votre travail en cliquant sur **Sauve-garder l'album** en haut de l'écran.

# **Etape 5 Composez les pages intérieures**

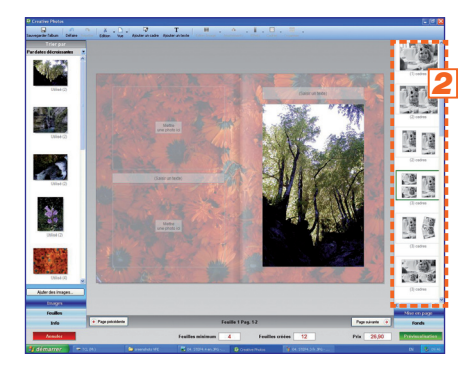

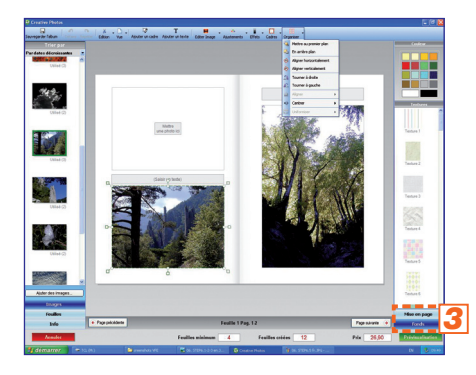

• Pour modifier une photo, cliquez dessus : une barre d'outils s'affiche sous l'image (1) (zoom, rotation, ...).

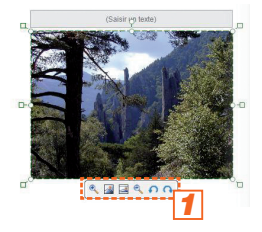

• Les photos ou zones textes sélectionnées peuvent être supprimées : clic droit, **Supprimer**, ou touche **Suppr** de votre clavier.

 La colonne de droite (2) vous propose différents modèles de mise en page. Il suffit de double-cliquer sur celle souhaitée, pour remplacer la mise en page actuelle. Cela peut également se faire par cliquer-glisser.

 Cliquez sur **Fonds** sous la colonne de droite (3) pour modifier l'arrièreplan des pages. Faites glisser ou double-cliquez ensuite sur la couleur ou le motif à appliquer.

# **etape 6 Fonctions d'édition avancées**

Des fonctions d'édition avancées sont disponibles à partir de la barre de menu, ou par simple clic droit :

- Créez un nouvel emplacement photo en cliquant sur **Ajouter un cadre** (1).
- Créez une nouvelle zone de texte en cliquant sur **Ajouter un texte** (2).
- Corrections d'image et suppression des yeux rouges : cliquez sur **Ajustements** (3).
- Effets couleur (noir et blanc, sépia, transparence de la photo) : cliquez sur **Effets** (4).
- Utilisez la fonction **Cadres** pour changer la forme, ajouter une bordure ou un ombrage (5).
- Utilisez la fonction **Organiser** pour jouer sur la disposition des images : mettre au 1<sup>er</sup> plan, 2<sup>nd</sup> plan, aligner les photos entre elles... (6).

### Note

Veillez à ne pas placer des images ou zones texte trop près du bord des pages.

### Astuce

Ajouter une ombre

Sélectionnez plusieurs photos en maintenant la touche "**Contrôle**" appuyée afin d'appliquer les modifications à toutes les images en même temps.

| 1                      | 2                     | 3                                                                                                    | 4                                                                                                  | 5                                                                                                    | 6                                                                                                    |
|------------------------|-----------------------|----------------------------------------------------------------------------------------------------|----------------------------------------------------------------------------------------------------|----------------------------------------------------------------------------------------------------|----------------------------------------------------------------------------------------------------|
| IØ<br>Ajouter un cadre | T<br>Ajouter un texte | Another is correction de codeur     Another is correction de codeur     Vaux rouges     Correction yeur rouges     Correction yeur rouges     Correction yeur rouges     Correction yeur rouges | Effets<br>Cades Organize<br>Support Selfets<br>Nor et Blanc<br>Spipia<br>Opaché 100%<br>Opaché 59% | Colore Corporator<br>Forme rectangulare<br>Forme rectangulare<br>Forme crutale<br>Forme crutale<br>Forme crutale<br>Coolec de la bordure<br>Bord moyen<br>Bord moyen<br>Bord soas | Cognier Cognier Mattre su premier plan En antère plan Adyrer verticalement Adyrer verticalement Countre à gasche Adyrer • |

# **Etape 7 Passez commande de l'album**

• Cliquez sur **Prévisualisation** en bas de l'écran pour avoir un aperçu de l'album créé.

• Pour y apporter des modifications, cliquez sur une double-page de l'album composé pour revenir à écran de composition.

• Attention, pour finaliser la commande, indiquez la quantité souhaitée et cliquez sur **Confirmer**.

# Vities under Capital de la construir de la construir de la con

## Note

Pour enregister une copie et pouvoir apporter des modifications ultérieures à l'album, cliquez sur **Oui** lorsque la fenêtre apparaît.

### Astuce

Confirme

Pour modifier un album, à la prochaine utilisation du logiciel, cliquez sur **Modifier une composition existante** et cliquez sur la flèche à gauche en début de ligne pour sélectionner le produit à modifier.

# **Etape 8 Entrez les données personnelles**

• Finalisez la commande et entrez vos données personnelles. Les champs marqués (\*) doivent être obligatoirement remplis. Ces informations seront utiles au magasin pour le traitement de la commande. Cliquez sur **Suivant**.

• Le dernier écran récapitule la commande.

| Creative<br>Photos                                                                                                    |                                                                                                    |                       |   | Photo                | book                                                 |
|----------------------------------------------------------------------------------------------------|----------------------------------------------------------------------------------------------------|-----------------------|---|----------------------|------------------------------------------------------|
| Volte transmission     Osol 42800-94350     Osol 42800-94350     Nexe du project     Elis Dates     Commande     Commande     De retrained de la     commande de la     commande de la | Durreichs Solid Courselo<br>Courses a cleat<br>15 Cono<br>16 COSTAN<br>20<br>Correlas, de colasta                                                                                                    |                       |   |                      |                                                      |
|                                                                                                    | Connect of powerst<br>Fairment as request<br>Probably<br>Consector<br>Consector<br>Consecto | Vice<br>Hotolook 2014 | ; | nia forzał<br>4,44   | 54004<br>26,94                                       |
|                                                                                                    |                                                                                                    |                       |   | ani (194 man) 20,9 K |                                                      |
| Anecosom                                                                                                    |                                                                                                    |                       |   | Q (m.                | Ees sources 🕨<br>val 2008: Tajue de vales relação de |

# **Etapes Exportez l'album**

• Sauvegardez la commande sur un CD/DVD ou tout autre support de stockage (clé USB).

• Rapportez le support en magasin pour charger l'album sur la borne.

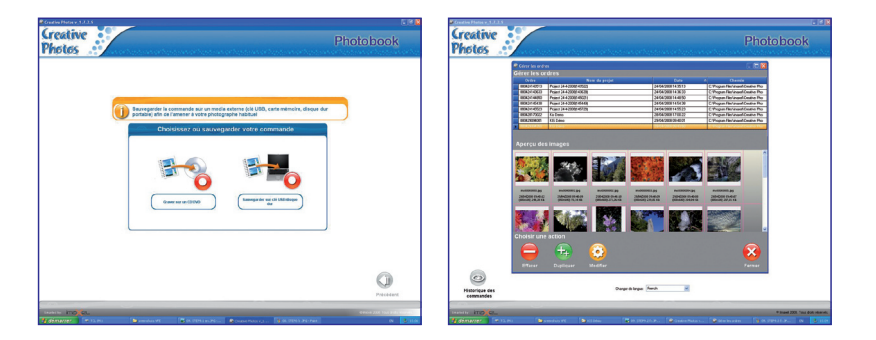

### Note

Les images générées par le logiciel sont cryptées et ne peuvent être ni visualisées, ni imprimées à partir d'un PC. Ces fichiers peuvent uniquement être décryptés par les magasins photos détenteurs du logiciel Professionnel Creative Photos.

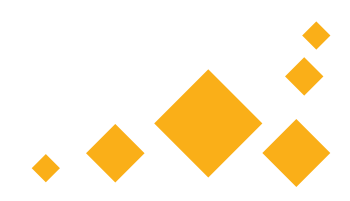

# etaperto Chargez l'album sur la borne en magasin

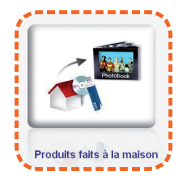

• Au magasin, insérez votre média (CD, clé USB, ...) contenant la commande dans le lecteur de la borne.

- Appuyez ensuite sur le bouton **Produits faits à la maison**.
- La borne recherche la commande.
- Si aucune commande n'est trouvée, appuyez sur le bouton Charger des ordres pour la rechercher manuellement.
- Sélectionnez la commande.
- Appuyez enfin sur le bouton **Importer**.
- La commande est chargée sur la borne et un ticket est imprimé.
- Retirez votre support et présentez le ticket à la caisse pour lancer la fabrication de votre album.

| <b>7</b>              | he des ordres sur l | Photobook                              |                   |
|-----------------------|---------------------|----------------------------------------|-------------------|
|                       |                     | )))@                                   |                   |
| _                     |                     | danda iki alitu se k safa valia pilane |                   |
|                       |                     |                                        |                   |
| <b>A</b><br>Direction | latt de votre com   | Photobook                              | 504/2004 10-50-31 |
|                       |                     | Execution.                             | Prix              |
|                       |                     | Problem 2011                           | 049               |
| 4                     |                     | Theodocan Barry<br>Trave               | 049               |

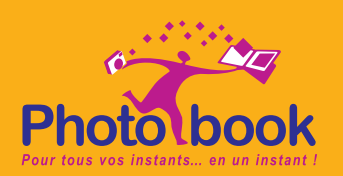